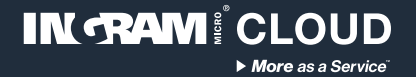

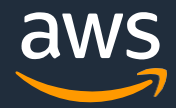

# Ingram Micro Cloud AWS SMB Cloud Builder Disaster Recovery accelerator

**Configuration guide** 

Thank you for choosing Ingram Micro Cloud as your AWS Provider.

If you have any questions, please send us an e-mail on <a href="mailto:aws@ingrammicro.com">aws@ingrammicro.com</a>

## **Overview**

It's a service configured on AWS with Cloud Endure technology that synchronizes a local physical or virtual server (VMWare or Hyper-v) to another virtual server inside the AWS, every 1-5 minutes. In a disaster situation where this main server becomes unavailable, this replica of server inside AWS is activated immediately, taking place of the unavailable server and allowing users to keep working

# Before you begin you will need (required):

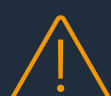

An active AWS account with admin credentials (create yours at <u>www.ingrammicrocloud.com</u>)

Enroll your AWS account (request at <u>https://bit.ly/3bUnUce</u>)

Disaster Recovery template file (download at <u>https://bit.ly/3r8h8WZ</u>)

#### Solution architecture

#### **Technologies applied:**

- EBS
- EC2
- CloudEndure

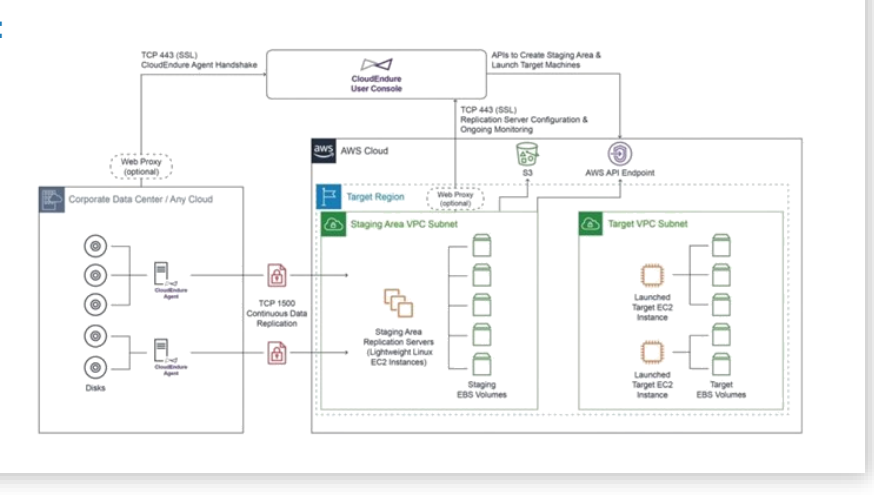

#### **Cost considerations**

This solution includes AWS infrastructure and software licensing costs, which can vary depending on the chosen configuration, region and resource consumption (data volume and transactions). The default configuration offered by the automation template considers the following costs:

| Region       | Service                                | Monthly | Currency | Configuration summary                                                                                                    |
|--------------|----------------------------------------|---------|----------|----------------------------------------------------------------------------------------------------|
| EU (Ireland) | Amazon<br>Elastic Block<br>Store (EBS) | 9.00    | USD      | Number of volumes (1), Average duration each instance runs<br>(730 hours per month), Storage amount per volume (100 GB),<br>Provisioning IOPS per volume (gp3) (3000), General Purpose SSD<br>(gp3) - Throughput (125 MBps) |
| EU (Ireland) | Amazon EC2                             | 20.16   | USD      | Operating system (Linux), Quantity (1), Pricing strategy (On-<br>Demand Instances), Storage amount (32 GB), Instance type<br>(t3.small)                                                                                     |
| EU (Ireland) | Software                               | 20.83   | USD      | Cloud Endure rate for protected machine                                                                                                    |

More details on the AWS Public Calculator: https://bit.ly/3niXB5c

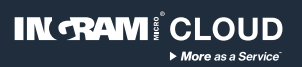

### **Configuration instructions**

#### AWS Architecture

| 01 | Access your AWS console and select the region you want to deploy the solution.                                                                                                    |  |  |  |  |  |
|----|----------------------------------------------------------------------------------------------------|--|--|--|--|--|
|    | Enter Cloud Formation in the navigation bar and select it, click on Create Stack ▼<br>and select the option With new resources (standard).<br>Fill out the form according to the following example:                                                                                                    |  |  |  |  |  |
| 02 | Prerequisite - Prepare template         Prepare template         Every stack is based on a template. A template is a JSON or YAML file that contains configuration information about the AWS resources you want to include in the stack.         Template is ready       Use a sample template         Create template in Designer |  |  |  |  |  |
|    | Specify template<br>A template is a JSON or YAML file that describes your stack's resources and properties.         Template source<br>Selecting a template generates an Amazon S3 URL where it will be stored.         Amazon S3 URL                                                                                              |  |  |  |  |  |
| 03 | Click on Choose File ↑       and select the Cloud Backup template file         (IM1010DisasterRecovery.template) you downloaded previously.         Click on Next                                                                                                    |  |  |  |  |  |
| 04 | Give a name to your deployment (example: disasterrecovery). If necessary, adjust the parameters.          Stack name         disasterrecovery         Stack name can include letters (A-Z and a-z), numbers (0-9), and dashes (-).                                                                                                 |  |  |  |  |  |
|    | Click on Next and then on Next again.                                                                                                    |  |  |  |  |  |

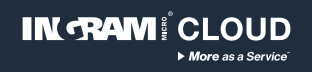

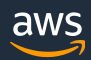

|    | At the bottom of the next screen, mark the checkbox "I acknowledge that<br>AWS CloudFormation might create IAM resources with custom names."<br>and click on Create stack                                                                                                    |
|----|----------------------------------------------------------------------------------------------------|
| 05 | <ul> <li>③ The following resource(s) require capabilities: [AWS::IAM::ManagedPolicy] This template contains Identity and Access Management (IAM) resources. Check that you want to create each of these resources and that they have the minimum required permissions. In addition, they have custom names. Check that the custom names are unique within your AWS account. Learn more 2 I acknowledge that AWS CloudFormation might create IAM resources with custom names. Cancel Previous Create change set Create stack</li> </ul> |
| 06 | Click on Stack info and wait until status become "Create Complete" :<br>Status<br>CREATE_IN_PROGRESS  CREATE_COMPLETE                                                                                                    |
| 07 | Enter IAM in the navigation bar, select the option Users on the left-hand side then click on a User called CloudEndure.                                                                                                    |
| 08 | Select the tab Security credentials and then click on       Create access key         Take note of Access ID and Access Key.         Access key ID       Secret access key         AKIA5LN4AVCVCBAGR57J       Show         (This is a sensitive information with your personal key to access resources on AWS, keep the downloaded file safe).                                                                                                    |

#### **Disaster Recovery console configuration**

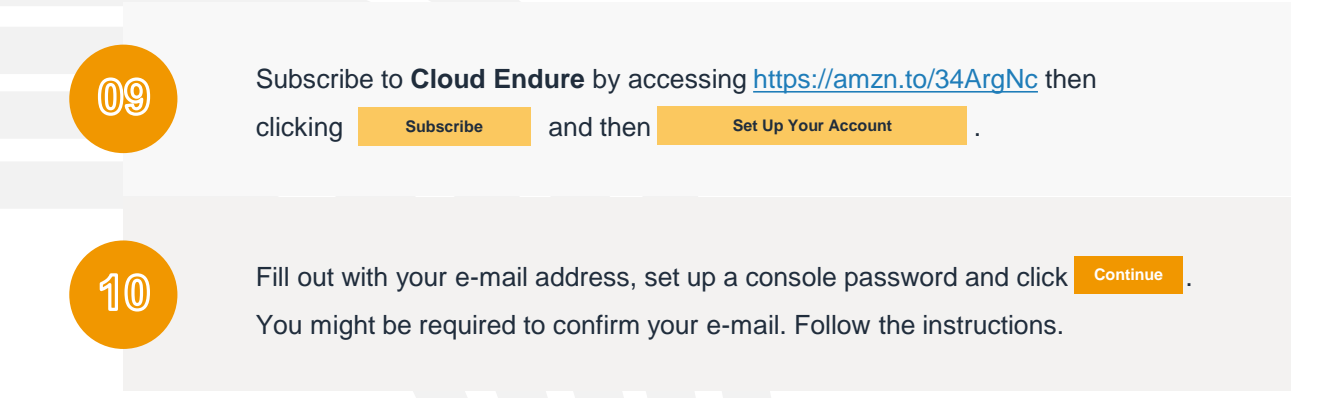

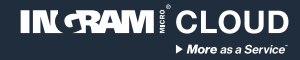

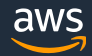

| 11 | To begin the configuration, click START and then CONTINUE.                                      |
|----|-------------------------------------------------------------------------------------------------|
| 12 | Insert the information you got on <b>step 8</b> , click SAVE and then SAVE REPLICATION SETTINGS |
| 13 | Click on SHOW ME HOW to learn how to install the Recovery Agents.                               |
| 14 | Watch those videos to learn how to configure and test the protection: https://bit.ly/3gr0tK2    |

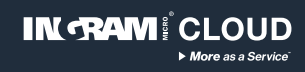

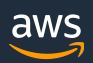